| Step 1:     | Verify Internal Routing on Trading Partner Network                                       |
|-------------|------------------------------------------------------------------------------------------|
| Action:     | Verify packets are routing correctly through Trading Partner LAN/WAN and Trading Partner |
|             | firewall to the trading partner's ANX connection (traceroute can be used).               |
|             | See page 3 for instructions                                                              |
| Responsible | Trading Partner Network/Firewall Administrator                                           |
| Party:      |                                                                                          |
| Step 2:     | Verify Trading Partner Firewall                                                          |
| Action:     | Verify firewall rules (and NAT-if applicable) at ANX egress                              |
|             | See page 4-5 for instructions                                                            |
| Responsible | Trading Partner Network/Firewall Administrator                                           |
| Party:      |                                                                                          |
| Step 3:     | Verify Trading Partner ANX Connection                                                    |
| Action:     | Verify ANX network connection.                                                           |
|             | See page 6 for instructions                                                              |
| Responsible | 1. Trading Partner Network/Firewall Administrator                                        |
| Party:      | 2. If necessary, contact ANX Certified Service Provider Helpdesk                         |
| Step 4:     | Verify ANX Connectivity with Ford                                                        |
|             |                                                                                          |

| Action:     | Verify network connection and IPSec tunnel with Ford. |
|-------------|-------------------------------------------------------|
|             | See page 7 for instructions                           |
| Responsible | Trading Partner Network/Firewall Administrator        |
| Party:      |                                                       |

#### ------ UGS PLM Solutions Help Desk 800-955-0000------

| Step 5:     | Verify Application Functionality                                                                                                    |
|-------------|----------------------------------------------------------------------------------------------------|
| Action:     | Verify C3P application is configured properly                                                                                       |
|             | Verify application availability on Ford end.                                                                                        |
|             | See pages 8-10 for instructions                                                                                                    |
| Responsible | UGS PLM Helpdesk 800-955-0000                                                                                                    |
| Party:      | (Keep ticket open until resolution)                                                                                                 |
|             |                                                                                                    |
| Step 6:     | Verify Ford Access Infrastructure                                                                                                   |
| Action:     | Verify steps 1-4 on Ford end. Verify Ford internal routing, Ford firewall rules, Ford ANX connectivity and Ford IPSec Connectivity. |
| Responsible | If no resolution, UGS PLM will organize a conference call with Trading Partner and Ford resources                                   |
| Party:      |                                                                                                    |

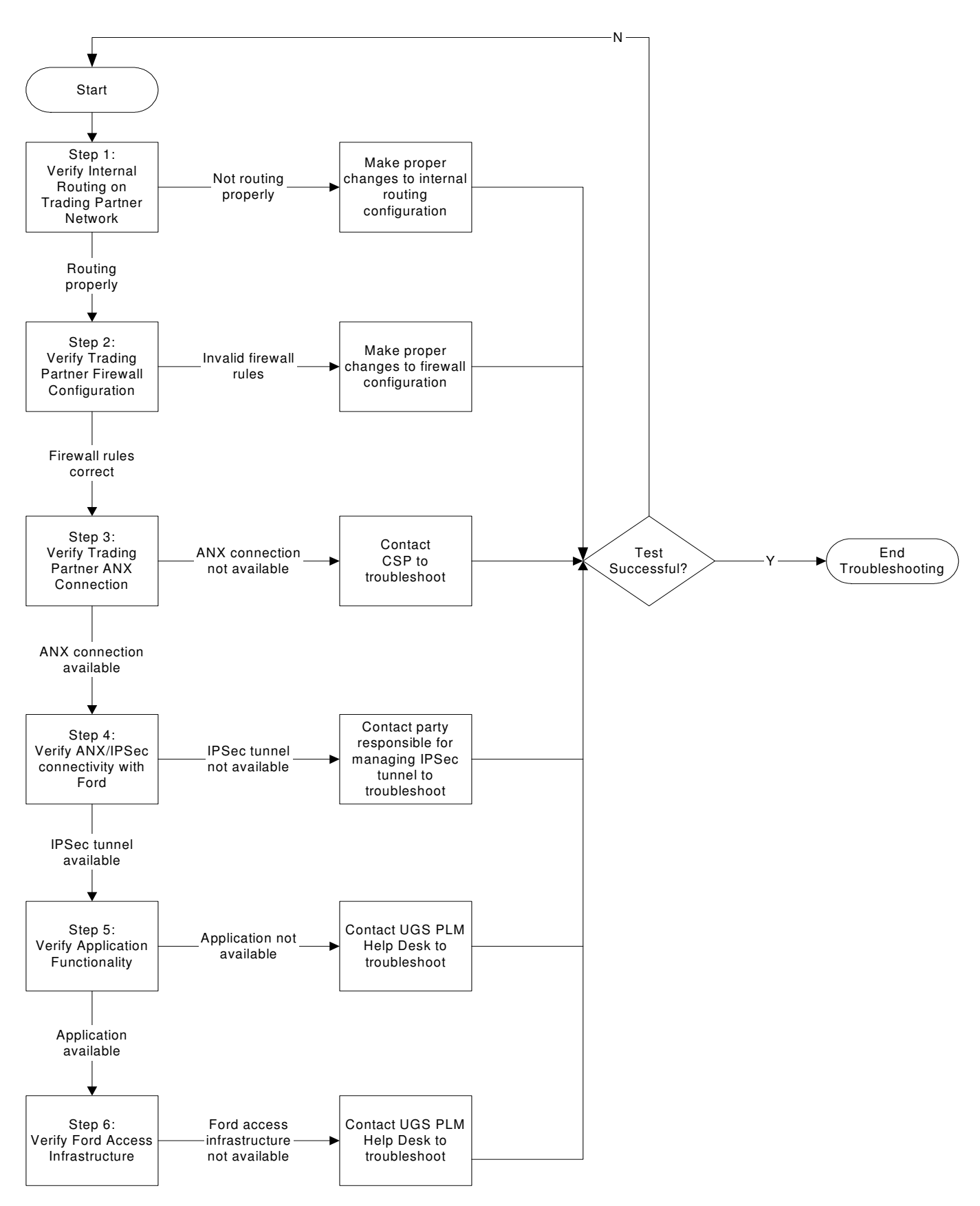

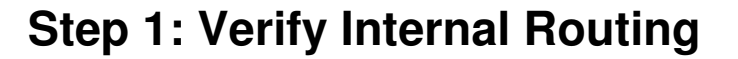

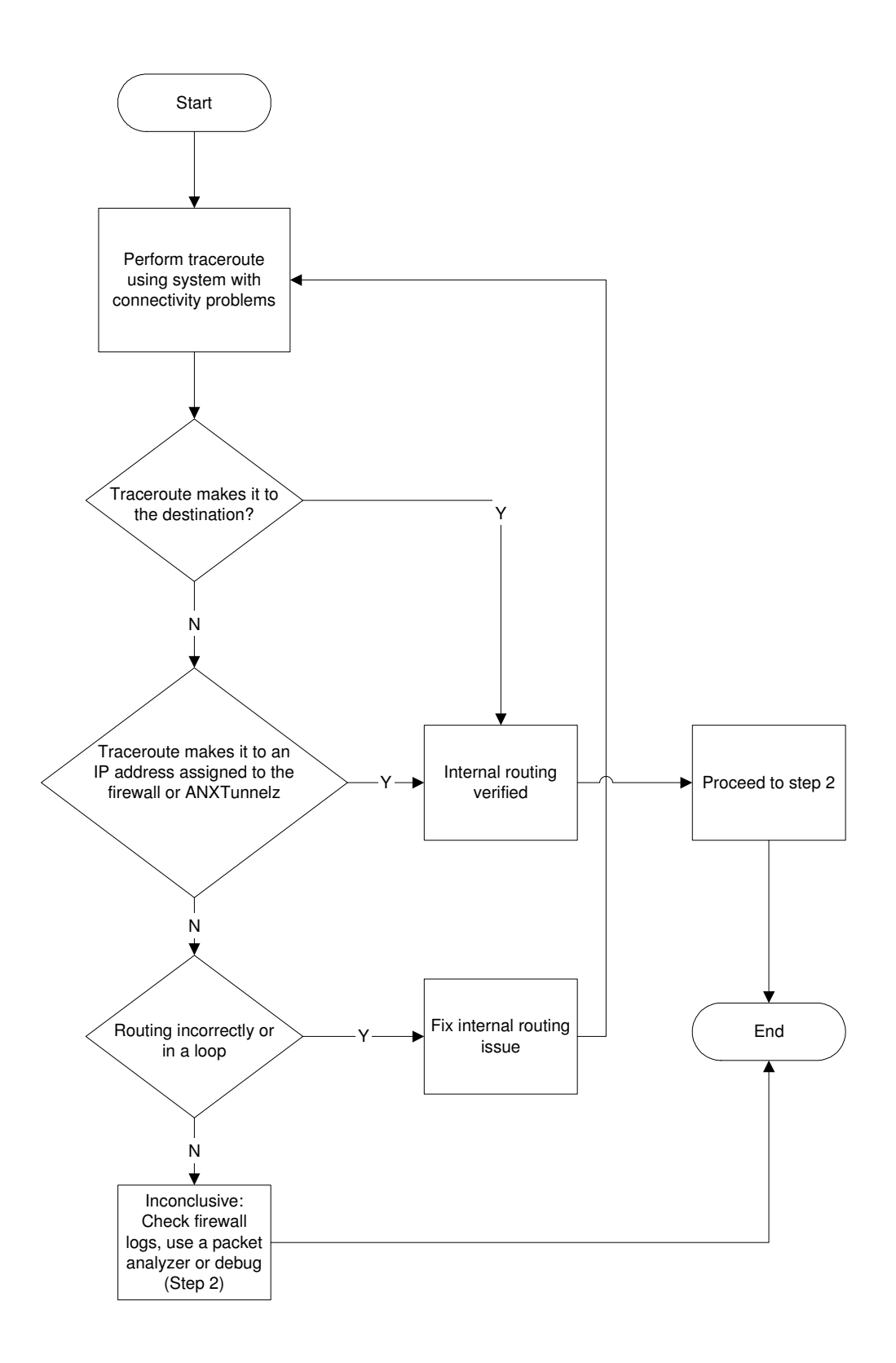

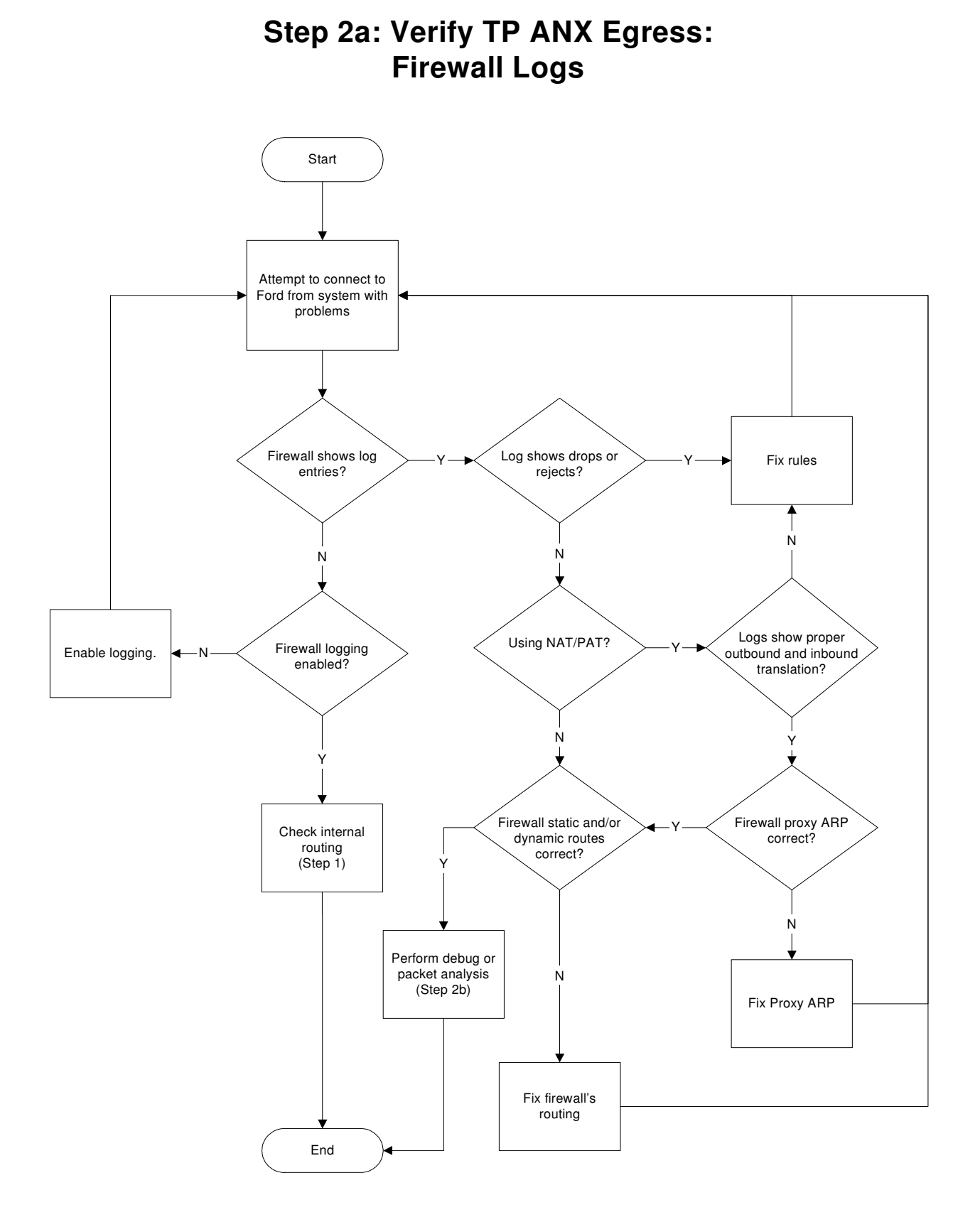

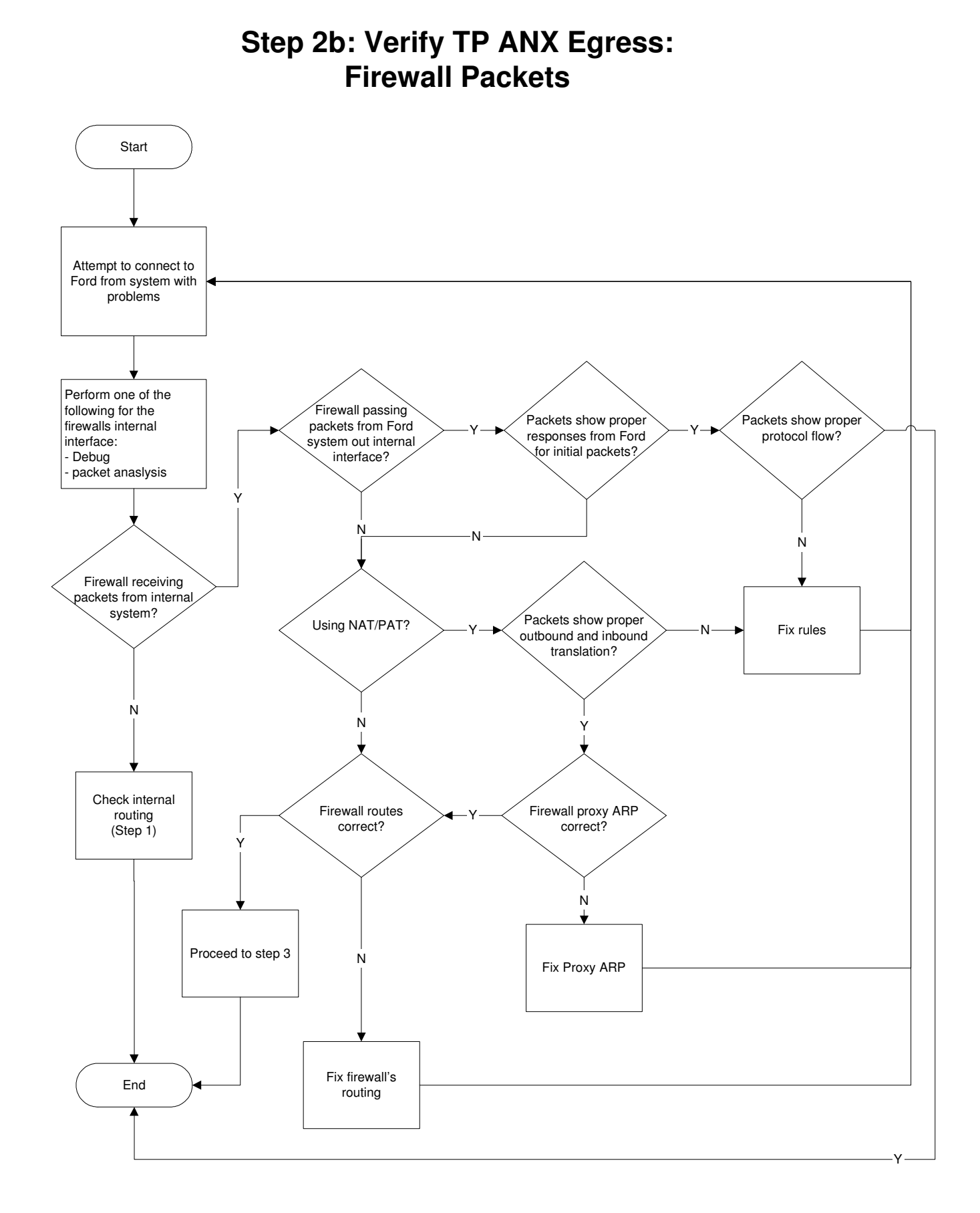

# Step 3: Verify Trading Partner ANX Connection

- 1. Test application with other ANX trading partners.
  - If you can successfully communicate with another TP, your ANX transport connectivity is available. Move on to step 4.
  - If you cannot successfully communicate with another TP, your ANX transport connectivity should be evaluated. Contact your CSP Help Desk to troubleshoot your ANX connectivity.
- 2. Test all applications used to communicate with Ford.
  - If you can successfully establish a connection to any Ford application, your ANX transport connectivity is good. Move on to step 4.
  - If you are unable to successfully establish a connection to all Ford applications, your ANX transport connectivity should be evaluated. Contact your CSP Help Desk to troubleshoot your ANX connectivity.

# **Step 4: Transport Connectivity & Tunnel Verification**

#### Verify IPSec tunnels are working properly.

1. Ping the Ford ping test routers (19.12.1.35 and 19.12.2.29). IPSec connectivity is working if the ping receives a response.

\*\*\*Note: Not all trading partners can ping through their company's firewall\*\*\*

- 2. If the ping is unsuccessful and you are using ANXTunnelz, contact ANXeBusiness.
  - ANXeBusiness Customer Care Center: 877-488-8ANX
  - If using ANXTunnelz, use the ANXTunnelz website it to monitor IPSec tunnel availability.
    www.anx.com/ANXTunnelz.html

Yes Is muxd running ? No As the metadmin user, execute "netstart" (netstart performs a muxstart and a dspstart, but we are only concerned with the muxstart at this point) Start the process Yes No No "muxstat" Examine log files Resolve locally /tmp/muxlog.0 problem Yes Yes No No "muxstat Examine log files Resolve /tmp/muxlog.0 pdcmp3" problem Yes Call UGS PLM ОK Helpdesk

Step 5a: C3P Applications: MUX

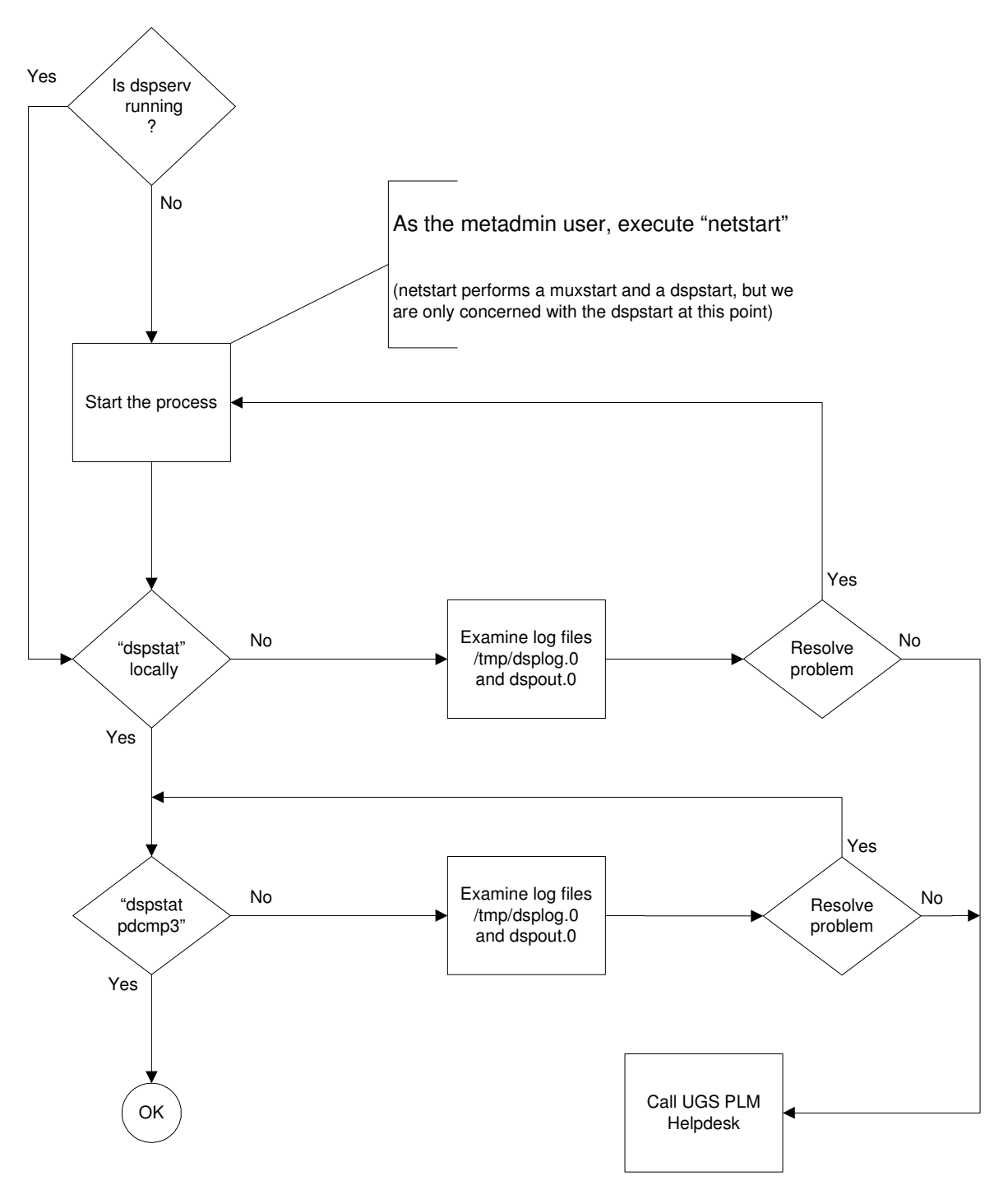

Step 5b: C3P Applications: Dispatcher

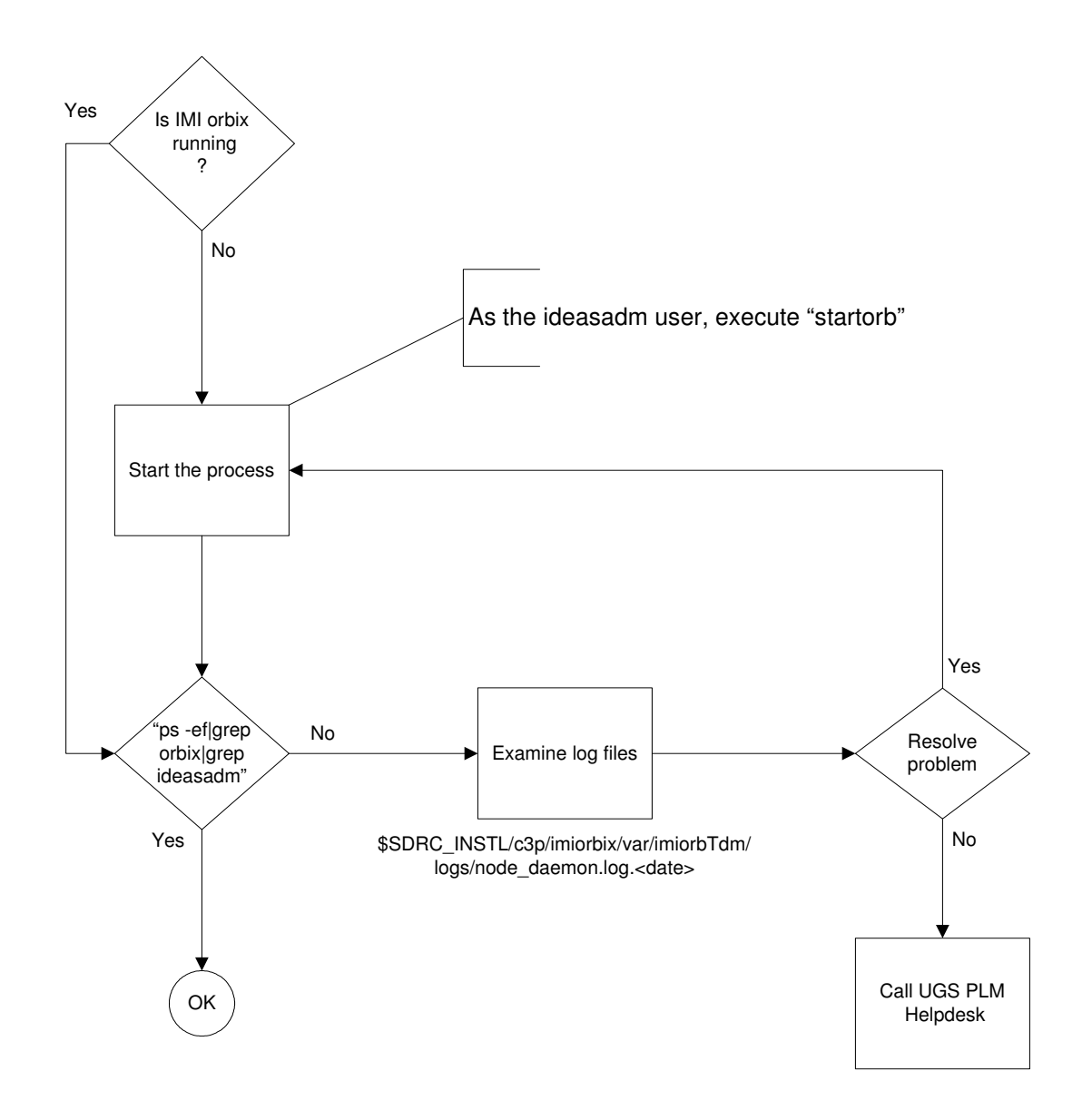

# Step 5c: C3P Applications: IMI Orbix

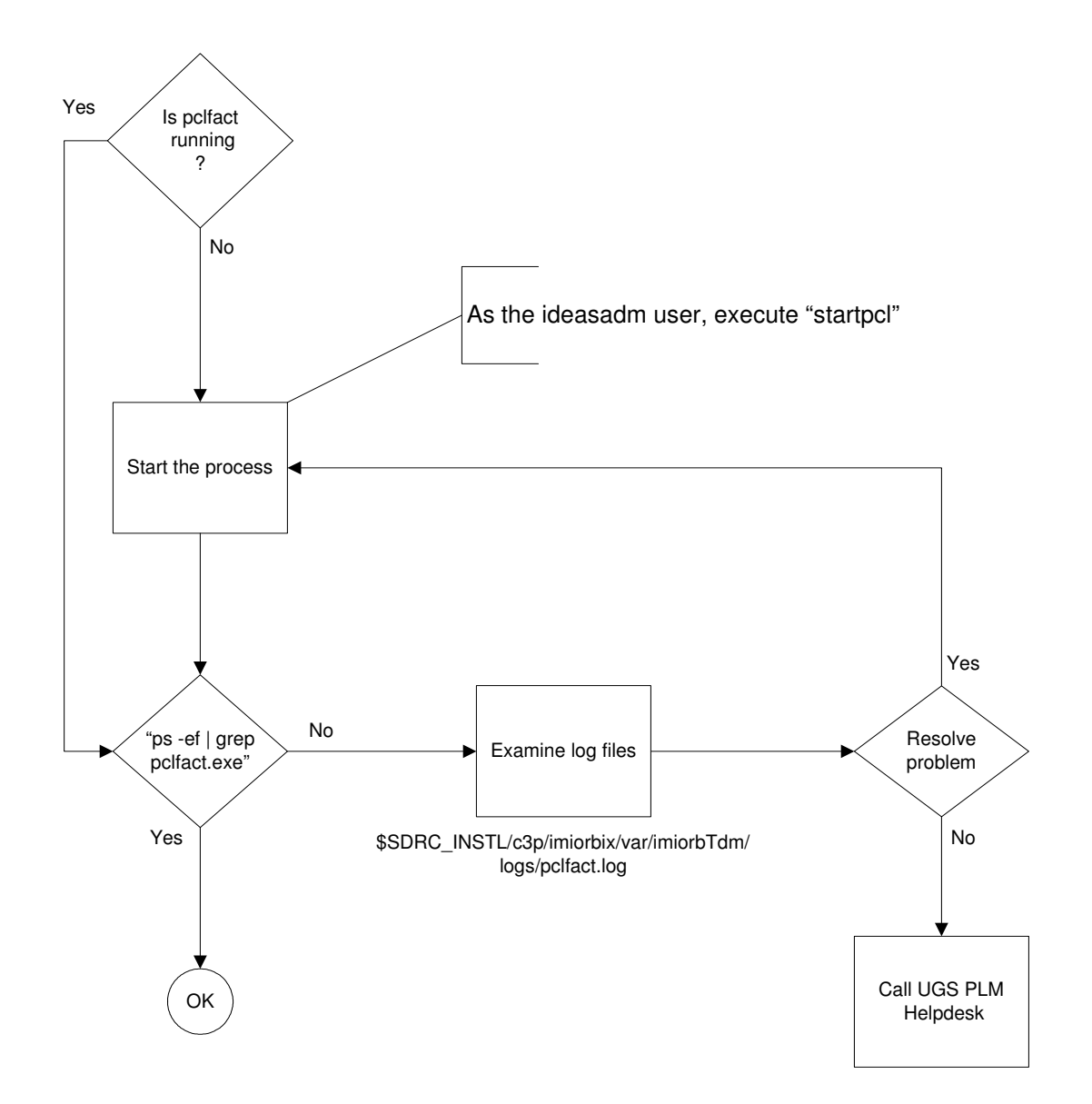

Step 5d: C3P Applications: PCL Factory

# Reference Guide for Steps 1 & 2 Troubleshooting

#### Traceroute

In many cases internal routing can be verified by using traceroute (tracert on Windows systems). This should be performed from the system experiencing the problem. *Depending on the security configured in the routers and firewalls the information may be limited or blocked (particularly by firewalls).* 

#### Ping

Ping sends ICMP packets and listens for a response from the target system. Ping tracks the response time and lack of response from the target, which can be caused by a component between the endpoints. Large packets place additional stress and check for packet size issues.

Lack of response, loss of packets or error messages can indicate problems with the network communication and should be investigated

- Sun: /usr/sbin/ping -s destinationaddr 30000 200
- HP: /usr/sbin/ping destinationaddr 30000 200

SGI: /usr/etc/ping -s 30000 -c 200 destinationaddr

IBM: /usr/sbin/ping destinationaddr 8000 200

NOTE: The packet size of IBM's ping command is limited. If you set packet size too large ping will report a problem. Type CTRL-C to exit.

Windows: ping -n 200 -1 30000 destinationaddr

NOTE: Windows NT ping commands will not list sequence numbers nor will they report the number of packets transmitted and received. You must watch for "Request timed out" error messages. If you see a "Request timed out" error. You have lost a packet.

#### Firewall Logs

Depending on the firewall logging configuration the logs can be used to confirm packets are arriving at the firewall on the internal interface.

#### Cisco Debugging

Cisco routers and Pix firewalls have debugging commands that allow troubleshooting and can be used to verify packets are received on the internal interface.

#### Packet Analyzers / Captures

Many firewalls have the ability to analyze or capture packets for debugging purposes. Additionally there are dedicated packet analyzers and software that can be loaded on to systems that support promiscuous mode adapters. Listed here are some of the commonly available packages that are available with the operating system or Open Source.

#### Switches

Switches, *in their default configuration*, will prevent packet captures of packets that are not sent from or sent to the computer performing the packet analysis. This can be circumvented by using taps, hubs or configuring the switch to mirror traffic destined for certain ports to a port connected the computer performing the packet analysis.

#### Linux, IPSO and many Unix versions

**Tcpdump (http://www.tcpdump.org/)** – This is a command line tool that allows viewing of packets real-time or capturing the packets to a files for additional analysis. Tcpdump supports Berkeley Packet Filter (BPF) to filter out unwanted traffic. Captured data may be loaded into other applications, such as Ethereal, for additional analysis. IPSO uses a special file format with their version of tcpdump that can be converted to allow other application to read the file. See the tcpdump man page on IPSO for details.

**Ethereal (http://www.ethereal.com)** – This has a GUI interface and a command line interface (teathereal) that has more features than tcpdump.

#### SUN Solaris/SGI Irix

Snoop - is the application that comes with Solaris and Irix.

#### Windows

**Windump (http://windump.polito.it/)** – This is the windows version of tcpdump the command line tool that allows viewing of packets real-time or capturing the packets to a files for additional analysis. Windump *requires winpcap* (*http://winpcap.polito.it/*) to capture packets and supports Berkeley Packet Filter (BPF) to filter out unwanted traffic. Captured data may be loaded into other applications, such as Ethereal, for additional analysis. IPSO uses a special file format with their version of windump that can be converted to allow other application to read the file. See the windump man page on IPSO for details.

**Ethereal (http://www.ethereal.com)** – This has a GUI interface and a command line interface (teathereal) that has more features than windump. *Ethereal requires winpcap (http://winpcap.polito.it/) to capture packets when run on windows.* 

#### **CheckPoint**

"fw monitor" – Since version 4.0 CheckPoint Firewall-1/VPN-1 has shipped with it's own packet analyzer that is independent of the underlying operating system.